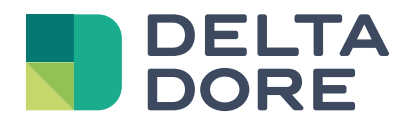

Instrukcja montażu i obsługi

## Tybox 137+

www.deltadore.com

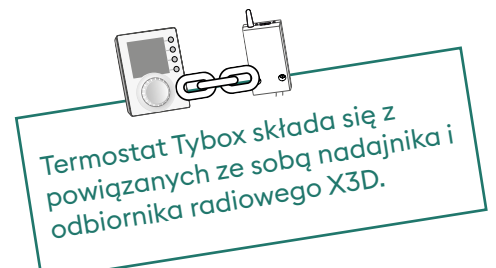

# Spis treści

## Instalacja

| 1. | Montaż nadajnika                                                       | . 3 |
|----|------------------------------------------------------------------------|-----|
|    | 1.1 Miejsce montażu                                                    | 3   |
|    | 1.2 Sposób montażu                                                     | 3   |
| 2. | Instalacja odbiornika                                                  | . 4 |
|    | 2.1 Miejsce montażu                                                    | 4   |
|    | 2.2 Sposób montażu / Podłączenie                                       | 4   |
| 3. | Ustawienie daty i godziny                                              | . 4 |
| 4. | Konfiguracja urządzenia (Menu 1)                                       | . 5 |
|    | Menu 1-02 Czas trwania przedziału czasowego                            | 5   |
|    | Menu 1-03 Włączenie / Wyłączenie Funkcji ustawiania z wyprzedzeniem    | 5   |
|    | Menu 1-04 Wybór kierunku otwarcia przekaźnika odbiornika               | 5   |
|    | Menu 1-08 Ustawienie temperatury Komfort                               | 5   |
|    | Menu 1-09 Włączenie / Wyłączenie zabezpieczenia przeciwzatarciowego    | 6   |
|    | Menu 1-10 Wybór rodzaju programowania w trybie sieciowym               | 6   |
| 5. | Konfiguracja urządzenia (Menu 2)                                       | . 7 |
|    | Menu 2-01 Blokowanie / Odblokowanie ustawień                           | 7   |
|    | Menu 2-02 Korekta zmierzonej temperatury                               | 7   |
|    | Menu 2-04 Temperatura wyświetlana w trybie AUTO (zadana lub otoczenia) | 7   |
|    | Menu 2-05 Format wyświetlania godziny 12/24                            | 7   |
|    | Menu 2-06 Automatyczna zmiana czasu zimowy/letni                       | 8   |
|    | Menu 2-07 Czas pozostały do przeglądu kotła / pompy ciepła             | 8   |
|    | Menu 2-08 Podstawa czasu regulacji                                     | 8   |
|    | Menu 2-11 Ustawienia histerezy (jesli 2-08 = tor)                      | 8   |
|    | kotła / pompy ciepła                                                   | 9   |
| 6. | Połączenie z aplikacją Tydom                                           | . 9 |
| 7. | Połączenie z czujnikiem otwarcia                                       | . 9 |
| 8. | Połączenie z przekaźnikiem telefonicznym                               | . 9 |
|    |                                                                        |     |

| 9.  | Połączenie ze wzmacniaczem sygnału                   | 10   |
|-----|------------------------------------------------------|------|
| 10. | Resetowanie ustawień                                 | 10   |
| 11. | Instrukcja instalacji                                | . 11 |
|     | 11.1 Rozłączenie / Połączenie odbiornika i nadajnika | .11  |
|     | 11.2 Usunięcie połączeń z poziomu odbiornika         | .12  |
|     | 11.3 Test jakości połączenia radiowego               | .12  |
| 12. | Dane techniczne                                      | 13   |

## Obsługa i użytkowanie

| 1.                                                                                      | Opis                                                                                                    | . 14                                                                   |
|-----------------------------------------------------------------------------------------|----------------------------------------------------------------------------------------------------|------------------------------------------------------------------------|
| 2.                                                                                      | Tryb automatyczny (AUTO)                                                                                                    | . 14                                                                   |
| 3.                                                                                      | Tymczasowa zmiana ustawienia                                                                                                    | . 15                                                                   |
| 4.                                                                                      | Przycisk informacja                                                                                                    | . 15                                                                   |
| 5.                                                                                      | Ustawianie godziny                                                                                                    | . 16                                                                   |
| 6.                                                                                      | Regulacja temperatury zadanej                                                                                                    | . 16                                                                   |
| 7.                                                                                      | Programowanie                                                                                                    | . 17                                                                   |
|                                                                                         | 7.1 Szybkie programowanie                                                                                                    | 17                                                                     |
|                                                                                         | 7.2 Personalizowanie programu                                                                                                    | 17                                                                     |
|                                                                                         | 7.3 Kontrola programowania                                                                                                    | 18                                                                     |
|                                                                                         | 7.4 Przywracanie ustawień fabrycznych                                                                                                    | 18                                                                     |
| 8.                                                                                      | Tryb ręczny                                                                                                    | . 19                                                                   |
|                                                                                         |                                                                                                    |                                                                        |
| 9.                                                                                      | Tryb nieobecności                                                                                                    | . 19                                                                   |
| 9.<br>10.                                                                               | Tryb nieobecności<br>Tryb Stop                                                                                                    | . 19<br>. 19                                                           |
| 9.<br>10.<br>11.                                                                        | Tryb nieobecności<br>Tryb Stop<br>Funkcja ustawiania z wyprzedzeniem                                                                                                    | . 19<br>. 19<br>. 20                                                   |
| 9.<br>10.<br>11.<br>12.                                                                 | Tryb nieobecności<br>Tryb Stop<br>Funkcja ustawiania z wyprzedzeniem<br>Wykrycie otwartego okna                                                                                                    | . 19<br>. 19<br>. 20<br>. 20                                           |
| <ol> <li>9.</li> <li>10.</li> <li>11.</li> <li>12.</li> <li>13.</li> </ol>              | Tryb nieobecności<br>Tryb Stop<br>Funkcja ustawiania z wyprzedzeniem<br>Wykrycie otwartego okna<br>Działanie w trybie sieciowym z aplikacją Tydom                                                                                                    | . 19<br>. 19<br>. 20<br>. 20<br>. 20                                   |
| 9.<br>10.<br>11.<br>12.<br>13.                                                          | Tryb nieobecności<br>Tryb Stop<br>Funkcja ustawiania z wyprzedzeniem<br>Wykrycie otwartego okna<br>Działanie w trybie sieciowym z aplikacją Tydom                                                                                                    | . 19<br>. 19<br>. 20<br>. 20<br>. 20<br>20                             |
| 9.<br>10.<br>11.<br>12.<br>13.                                                          | Tryb nieobecności         Tryb Stop         Funkcja ustawiania z wyprzedzeniem         Wykrycie otwartego okna         Działanie w trybie sieciowym z aplikacją Tydom         13.1 Programowanie w aplikacji Tydom (menu 1-10 = 1).         13.2 Programowanie w Tybox (menu 1-10 = 0).                                                                                                    | . 19<br>. 19<br>. 20<br>. 20<br>. 20<br>. 20<br>. 20                   |
| <ol> <li>9.</li> <li>10.</li> <li>11.</li> <li>12.</li> <li>13.</li> <li>14.</li> </ol> | Tryb nieobecności         Tryb Stop         Funkcja ustawiania z wyprzedzeniem         Wykrycie otwartego okna         Działanie w trybie sieciowym z aplikacją Tydom         13.1 Programowanie w aplikacji Tydom (menu 1-10 = 1).         13.2 Programowanie w Tybox (menu 1-10 = 0).         Wskazówki do obsługi                                                                                                    | . 19<br>. 19<br>. 20<br>. 20<br>. 20<br>. 20<br>. 21                   |
| <ol> <li>9.</li> <li>10.</li> <li>11.</li> <li>12.</li> <li>13.</li> <li>14.</li> </ol> | Tryb nieobecności                                                                                                    | . 19<br>. 19<br>. 20<br>. 20<br>. 20<br>20<br>20<br>20<br>21           |
| <ol> <li>9.</li> <li>10.</li> <li>11.</li> <li>12.</li> <li>13.</li> <li>14.</li> </ol> | Tryb nieobecności         Tryb Stop         Funkcja ustawiania z wyprzedzeniem         Wykrycie otwartego okna         Działanie w trybie sieciowym z aplikacją Tydom         13.1 Programowanie w aplikacji Tydom (menu 1-10 = 1).         13.2 Programowanie w Tybox (menu 1-10 = 0).         Wskazówki do obsługi         14.1 Znaczenie lampek odbiornika         14.2 Sygnały w nadajniku                              | . 19<br>. 19<br>. 20<br>. 20<br>. 20<br>20<br>20<br>21<br>21           |
| <ol> <li>9.</li> <li>10.</li> <li>11.</li> <li>12.</li> <li>13.</li> <li>14.</li> </ol> | Tryb nieobecności         Tryb Stop         Funkcja ustawiania z wyprzedzeniem         Wykrycie otwartego okna         Działanie w trybie sieciowym z aplikacją Tydom         13.1 Programowanie w aplikacji Tydom (menu 1-10 = 1).         13.2 Programowanie w Tybox (menu 1-10 = 0).         Wskazówki do obsługi         14.1 Znaczenie lampek odbiornika         14.2 Sygnały w nadajniku         14.3 Wymiana baterii | . 19<br>. 19<br>. 20<br>. 20<br>. 20<br>. 20<br>. 21<br>21<br>21<br>21 |

# MONTAŻ

## 1. Montaż nadajnika

### 1.1 Miejsce montażu

Termostat można zamontować na ścianie lub postawić na półce w miejscu, które właściwie oddaje temperaturę pomieszczenia. Najlepiej będzie, jeśli znajdzie się na wysokości około 1,5 m od podłogi, z dala od źródła ciepła (np. komin, słońce) oraz przeciągów (np. okno, drzwi).

**UWAGA** Nie umieszczać termostatu na ścianie zewnętrznej budynku lub na ścianie, do której przylega pomieszczenie nieogrzewane (np. garaż).

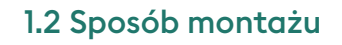

Zdejmij tylną obudowę.

**2** Włóż baterie.

**UWAGA!** Pamiętaj o zachowaniu właściwego kierunku i typu baterii (inne niż litowe).

- B Przełącz suwak, aby wybrać typ programowania: tygodniowy (A) lub dzienny (B).
- Przytwierdź nadajnik śrubami lub kołkami odpowiednimi do podłoża lub użyj podstawki do ustawienia na płaskiej i niemetalowej powierzchni.

**5**6 Zamknij i zablokuj obudowę.

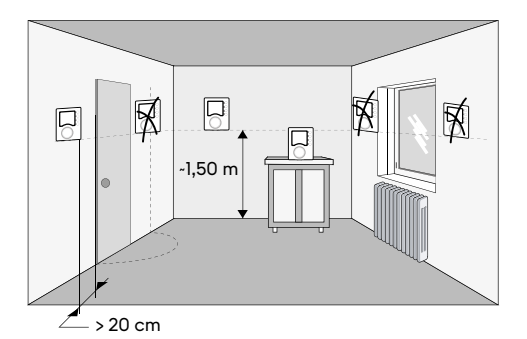

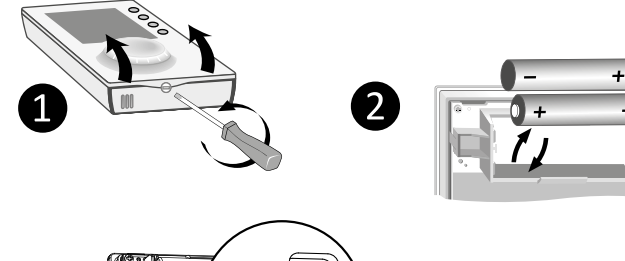

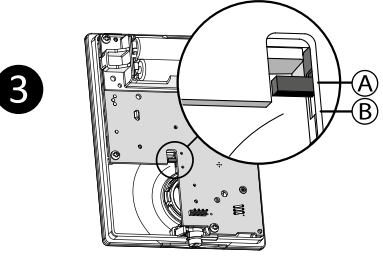

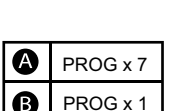

Mocowanie naścienne

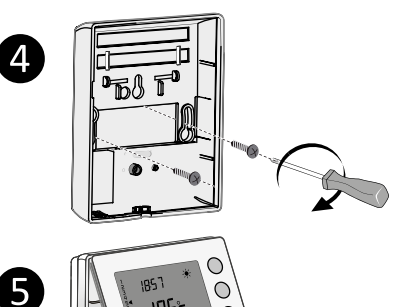

Montaż na podstawce

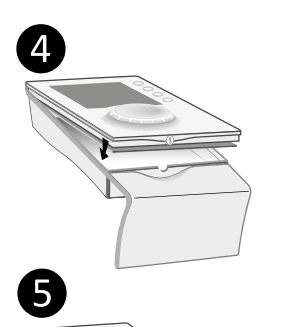

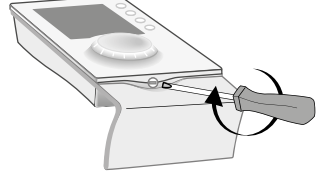

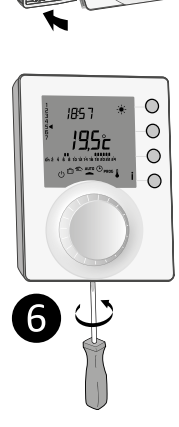

## 2. Instalacja odbiornika

## 2.1 Miejsce montażu

Odbiornik musi być zamontowany w odległości co najmniej 20 cm od jakiejkolwiek powierzchni metalowej (np. kocioł) na wysokości około 1,5 m od podłogi, aby ułatwić łączność radiową z nadajnikiem.

## 2.2 Sposób montażu / Podłączenie

1 Przede wszystkim odłącz zasilanie.

2 Odbiornik można zamocować przy pomocy wkrętów dostosowanych do podłoża lub naklejek (w zestawie).

3 Przy podłączaniu zachowaj kolory kabli. Niebieski: zero Brgzowy: faza

Czarny i szary: sterowanie wejścia termostatu lub cyrkulatora generatora ciepła (kocioł lub pompa ciepła).

4 Po podłączeniu odbiornika włącz zasilanie.

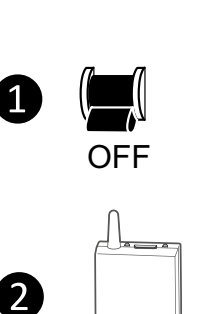

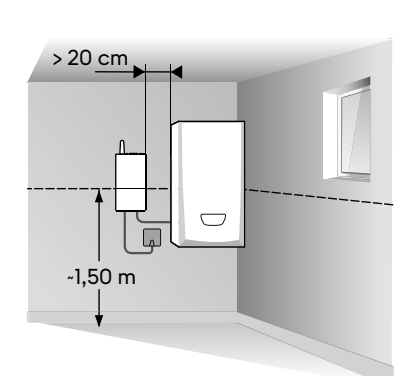

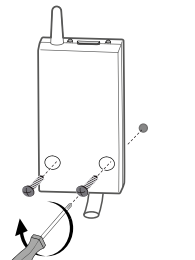

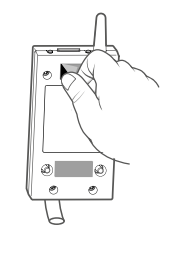

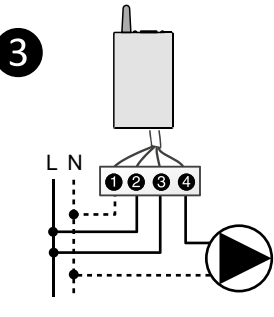

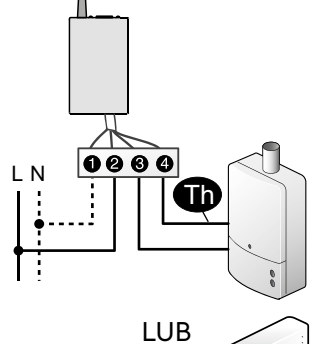

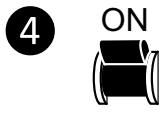

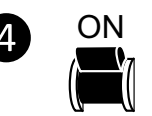

**PRZYPOMINAMY:** Termostat Tybox składa się z połączonych ze sobg nadajnika i odbiornika radiowego X3D.

## 3. Ustawienie daty i godziny

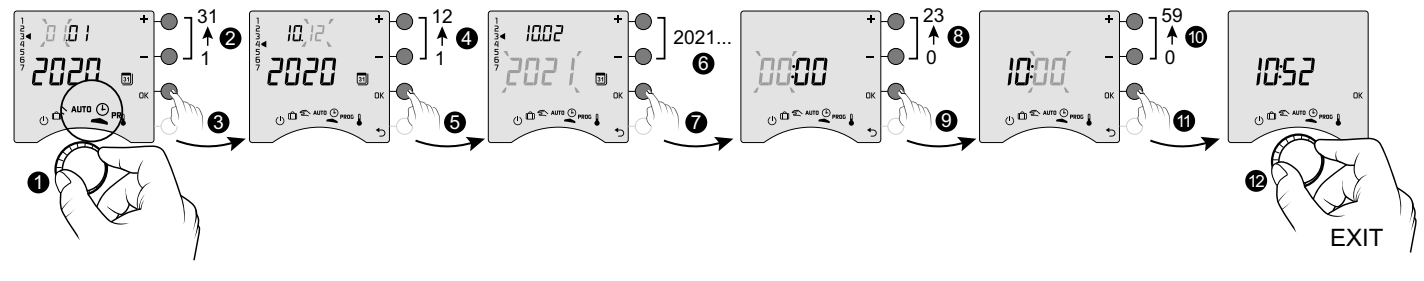

- Przekręć pokrętło na (<sup>1</sup>).
- 2->6Za pomocg + lub wybierz dzień, miesiąc i rok.
- Zatwierdź OK.

- 8 -> 10 Za pomocą + lub ustaw godzinę i minuty.
- Zatwierdź OK.
- 12 Aby wyjść z tego trybu, przekręć pokrętło.

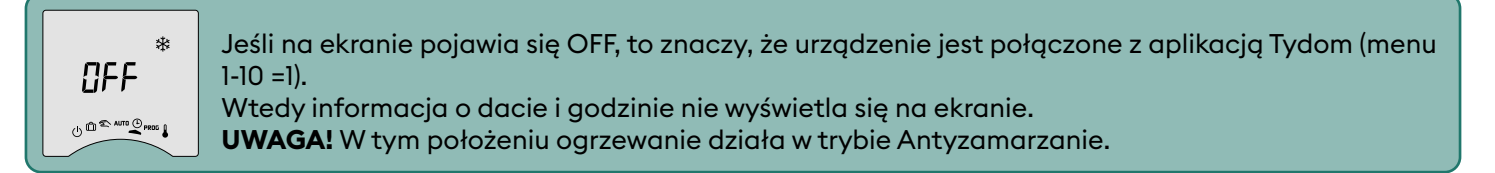

## 4. Konfiguracja urządzenia (Menu 1)

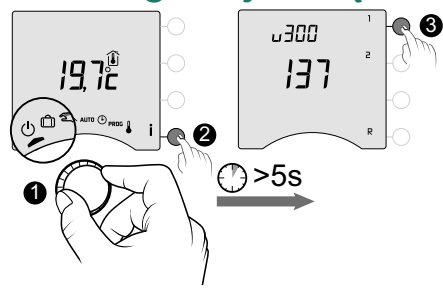

1-02

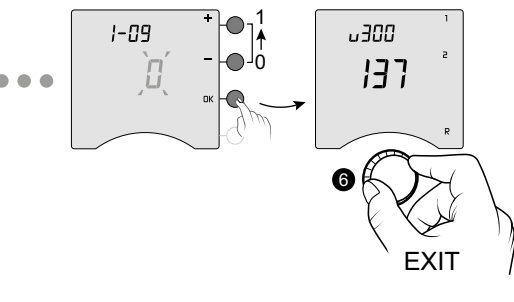

 Przekręć pokrętło na <sup>(1)</sup>, a następnie naciśnij przycisk i przez 5 sekund (2).  Naciśnij przycisk 1, Aby zmienić poszczególne ustawienia, naciśnij przycisk + lub , a następnie przycisk OK, aby zatwierdzić i przejść do następnego ustawienia (5). 6 Aby wyjść z tego trybu, przekręć pokrętło.

### Menu 1-02 Czas trwania przedziału czasowego

Przedział czasowy programu może wynosić 60, 30 lub 15 minut. Ustawienie domyślne: 60 minut.

|   | 60 minut |
|---|----------|
|   | 30 minut |
| 2 | 15 minut |

Menu 1-02 nie wyświetla się, jeśli Tybox jest powiązany z aplikacją Tydom (menu 1-10 = 1).

## Menu 1-03 Włączenie / Wyłączenie Funkcji ustawiania z wyprzedzeniem

Funkcja ustawiania z wyprzedzeniem daje możliwość uzyskania zadanej temperatury Komfort o zaprogramowanej godzinie (zob. punkt Funkcja ustawiania z wyprzedzeniem). Ustawienie domyślne: funkcja wyłączona

|   | Ustawianie z wyprzedzeniem wyłączone | – jeśl<br>(menu   |
|---|--------------------------------------|-------------------|
| ł | Ustawianie z wyprzedzeniem włączone  | – jeśli<br>grzejr |

Menu 1-03 nie wyświetla się: – jeśli Tybox jest powiązany z aplikacją Tydom (menu 1-10 = 1).

– jeśli Komfort jest regulowany przez każdy grzejnik (menu 1-08 = 1).

## Menu 1-04 Wybór kierunku otwarcia przekaźnika odbiornika

Termostat Tybox daje możliwość wyboru kierunku otwarcia przekaźnika, aby sprawdzić się we wszystkich trybach użytkowania.

Ustawienie domyślne: przekaźnik otwarty normalnie

|   | Przekaźnik jest normalnie otwarty   |  |
|---|-------------------------------------|--|
| { | Przekaźnik jest normalnie zamknięty |  |

## Menu 1-08 Ustawienie temperatury Komfort

W przypadku ogrzewania ciepłą wodą z zaworami termostatycznymi temperaturę Komfort można uzyskać przez ustawienie termostatu na poszczególnych grzejnikach.

W trybie AUTO w okresach temperatury Komfort urządzenie wyświetli komunikat "Conf" i będzie cały czas grzało. Tylko tryby Ekonomiczny i Antyzamarzanie będą regulowane przez Tybox.

Ustawienie domyślne: temperatura Komfort regulowana przez Tybox

| Komfort regulowany przez Tybox          |
|-----------------------------------------|
| Komfort regulowany przez każdy grzejnik |

Menu 1-08 nie wyświetla się: – jeśli Tybox jest powiązany z aplikacją Tydom (menu 1-10 = 1). – jeśli ustawianie z wyprzedzeniem jest włączone (1-03 = 1). Wybór 1 wyłącza ustawianie z wyprzedzeniem (1-03 = 0). W tym przypadku menu 1-03 nie jest już sugerowane.

## Menu 1-09 Włączenie / Wyłączenie zabezpieczenia przeciwzatarciowego

Zabezpieczenie przeciwzatarciowe regularnie uruchamia cyrkulator na 5 minut w tygodniu poza sezonem grzewczym.

Ustawienie domyślne: zabezpieczenie przeciwzatarciowe wyłączone

| ۵ | Zabezpieczenie przeciwzatarciowe wyłączone |
|---|--------------------------------------------|
| { | Zabezpieczenie przeciwzatarciowe włączone  |

### Menu 1-10 Wybór rodzaju programowania w trybie sieciowym

To menu jest dostępne tylko wtedy, gdy termostat Tybox jest połączony z modułem sieciowym automatyzacji Box Tydom.

Ustawienie domyślne: Programowanie przez aplikację Tydom.

|   | Programowanie w Tybox           |  |
|---|---------------------------------|--|
| 1 | Programowanie w aplikacji Tydom |  |

– Jeśli wybierasz "Programowanie w Tybox", sprawdź, czy nie ma zapisanego programu w aplikacji Tydom.

– Jeśli wybierasz "Programowanie w aplikacji Tydom", Tybox musi być **KONIECZNIE** w trybie AUTO aby działał według programowania godzinowego aplikacji Tydom.

## 5. Konfiguracja urządzenia (Menu 2)

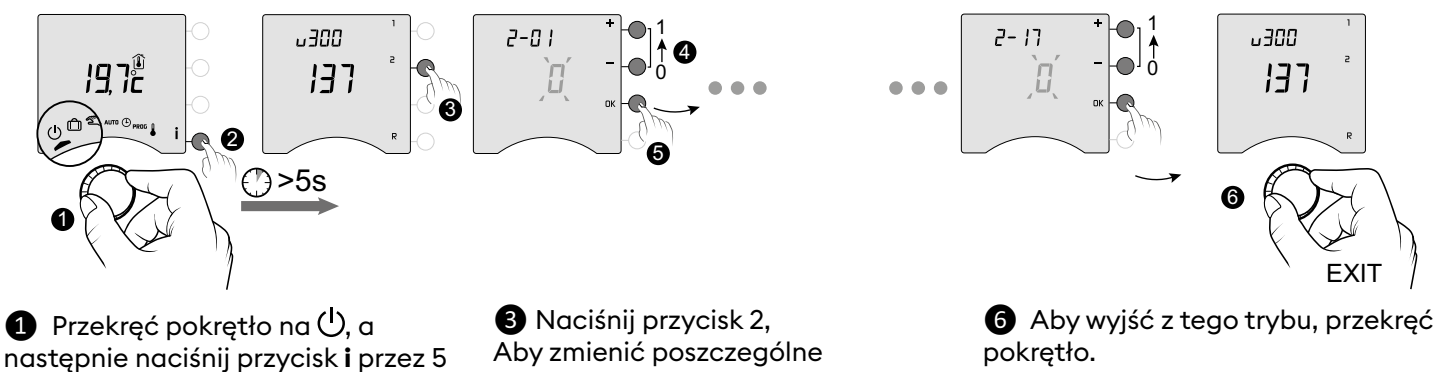

sekund (2).

Aby zmienić poszczególne ustawienia, naciśnij przycisk + lub -(4), a następnie przycisk OK, aby zatwierdzić i przejść do następnego ustawienia (5).

pokretło.

## Menu 2-01 Blokowanie / Odblokowanie ustawień

W tym menu można zgodzić się lub nie na zmiany ustawień, takich jak programowanie czy temperatury zadane. Blokada ma zastosowanie tylko do ustawień wykonanych przez Tybox. Ustawienie domyślne: Zgodna na zmiany

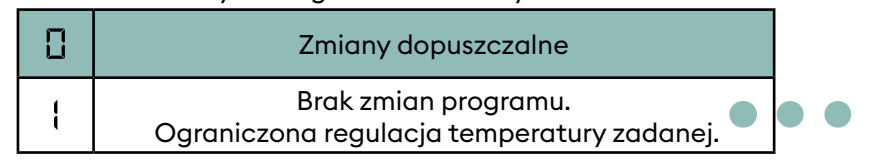

### Ustawienia w trybie ręcznym i Komfort ograniczone od 5°C do 22°C. Ustawienia w trybie Ekonomicznym ograniczone od 5°C do 19°C. Ustawienia w trybie Antyzamarzanie ograniczone od 5°C do 11°C.

## Menu 2-02 Korekta zmierzonej temperatury

W tym menu można skorygować różnice stwierdzone między temperaturg wyświetlang a temperaturg zmierzong. Na przykład: jeśli temperatura wyświetlana na urządzeniu wynosi 19°C, a temperatura zmierzona wynosi 20°C, ustaw +1°C, a następnie zatwierdź OK.

Ustawienie domyślne: 0°C

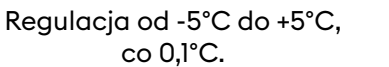

Przed zmianą tego ustawienia urządzenie musi działać od co najmniej 2 godzin.

## Menu 2-04 Temperatura wyświetlana w trybie AUTO (zadana lub otoczenia)

Ustawienie domyślne: Wyświetlenie temperatury zadanej

|  | Wyświetlanie<br>temperatury zadanej   |
|--|---------------------------------------|
|  | Wyświetlanie<br>temperatury otoczenia |

## Menu 2-05 Format wyświetlania godziny 12/24

Ustawienie domyślne: 24h

24 godz. 12 godz.

Przy zwykłym używaniu naciśnięcie przycisku İ umożliwia sprawdzenie jednej lub drugiej temperatury.

Menu 2-05 nie wyświetla się, jeśli Tybox jest powiązany z aplikacją Tydom (menu 1-10 = 1).

## Menu 2-06 Automatyczna zmiana czasu zimowy/letni

Ustawienie domyślne: Automatyczna zmiana czasu

 Brak zmiany automatycznej

 Zmiana automatyczna

Menu 2-06 nie wyświetla się, jeśli Tybox jest powiązany z aplikacją Tydom (menu 1-10 = 1).

## Menu 2-07 Czas pozostały do przeglądu kotła / pompy ciepła

Należy ponownie ustawić po każdym przeglądzie. Ustawienie domyślne: "---" (funkcja wyłączona).

Regulacja "---" (funkcja wyłączona) lub od 1 do 365 dni

Jeśli nie chcesz używać tej funkcji, zostaw ustawienie na "---".

## Menu 2-08 Podstawa czasu regulacji

Jakość regulacji zależy od różnych czynników, takich jak izolacja budynku, liczba grzejników czy powierzchnia podłogi. Porady z poniższej tabeli pomogą wybrać ustawienia dostosowane do instalacji i potrzeb. Ustawienie domyślne: 15 minut

|     | Wybór<br>regulacji      | Rodzaj ogrzewania      | Rodzaj<br>generatora                    | Rady                                                                                                    |  |
|-----|-------------------------|------------------------|-----------------------------------------|----------------------------------------------------------------------------------------------------|--|
| 15  | 15 minut <sup>(2)</sup> | Grzejniki              | Kocioł / Pompa<br>ciepła <sup>(1)</sup> | Zwiększ podstawę czasu, aby wydłużyć czas                                                                       |  |
| 30  | 30 minut <sup>(2)</sup> | Grzejniki<br>Podłogowe | Kocioł / Pompa<br>ciepła <sup>(1)</sup> | działania generatora i zmniejszyc tym samym<br>częstotliwość uruchamiania.                                      |  |
| 45  | 45 minut <sup>(2)</sup> | Podłogowe              | Kocioł / Pompa<br>ciepła <sup>(1)</sup> | Zmniejsz podstawę czasu, jeśli stwierdzisz                                                                      |  |
| 60  | 60 minut <sup>(2)</sup> | Podłogowe              | Pompa ciepła 🛯                          | duże różnice temperatury.                                                                                       |  |
| Łor | Wszystko albo           | Grzejniki<br>Podłogowe | Pompa ciepła <sup>(1)</sup>             | Zalecane tylko wtedy, gdy regulacja PID nie<br>jest zadowalająca.<br>Zalecana wartość histerezy: między 0,4 a 1 |  |
|     | nic / On-Off            | Piec                   |                                         | Wartość histerezy: stosuj wartość podaną<br>przez producenta pieca                                              |  |

(1) Regulacja jest wyposażona w zabezpieczenie przed zbyt krótkim cyklem, aby uniknąć żądań uruchomienia lub zatrzymania, kiedy są one zbyt krótkie.

Czas trwania zabezpieczenia przed krótkim cyklem jest równy 10% wybranej podstawy czasu (np. jeśli podstawa czasu jest ustawiona na 30 minut, zabezpieczenie przed krótkim cylkem będzie wynosiło 3 minuty, a to oznacza, że termostat nie będzie mógł żądać uruchomienia lub zatrzymania poniżej 3 minut).

(2) Podstawa czasu regulacji PID

## Menu 2-11 Ustawienia histerezy (jeśli 2-08 = tor)

Ustawienie domyślne: 0,4°C

Regulacja od 0,2°C do 2°C, co 0,1°C. Przykład:

Temperatura zadana 20°C Histereza 0,4°C Żądanie grzania, jeśli T° zmierzona < 19,8°C Wstrzymanie grzania, jeśli T° zmierzona > 20,2°C

## Menu 2-17 Zerowanie licznika godzin pracy

kotła / pompy ciepła

### Ustawienie domyślne: Nie

|   | Nie |
|---|-----|
| ł | Tak |

Po zresetowaniu menu 2-17 przechodzi automatycznie na 0.

## 6. Połączenie z aplikacją Tydom

Uruchom aplikację Tydom na smartfonie lub tablecie, a następnie wybierz:

Ustawienia -> Moje urządzenia -> Dodaj urządzenie -> Ogrzewanie -> Hydraulika -> Tybox 137+ (RF6000+) ... i postępuj zgodnie z poleceniami.

Termostat Tybox po połączeniu z aplikacją Tydom automatycznie uruchamia programowanie godzinowe w Tydom (menu 1-10 = 1), ale już nie proponuje menu 1-02, 1-03, 1-08, 2-05 i 2-06.

### UWAGA!

Aby programowanie godzinowe aplikacji Tydom było uwzględnione, Tybox trzeba ustawić w tryb AUTO.

Jeśli to konieczne, w tym momencie w aplikacji Tydom powinna być uruchomiona funkcja ustawiania z wyprzedzeniem (zob. punkt Funkcja ustawiania z wyprzedzeniem). Więcej informacji znajdziesz w punkcie "Działanie w trybie sieciowym".

## 7. Połączenie z czujnikiem otwarcia

W razie zostawienia otwartego okna połączenie z czujnikiem otwarcia pozwala na przejście ogrzewania w tryb Antyzamarzania (w ciągu kolejnych 10 sekund).

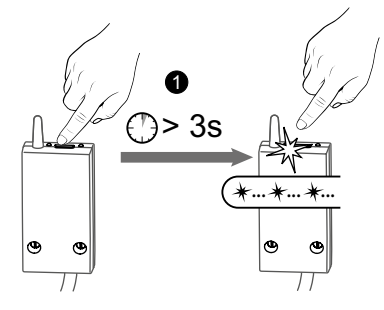

1 Naciśnij przez 3 sekundy przycisk odbiornika do momentu, aż czerwona lampka zacznie migać.

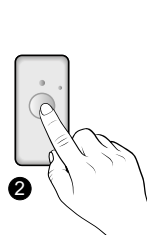

2 Naciśnij krótko przycisk czujnika.

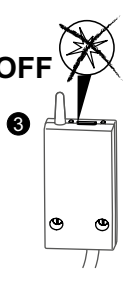

Sprawdzić, czy lampka sygnalizacyjna odbiornika przestała migać.

## 8. Połączenie z przekaźnikiem telefonicznym

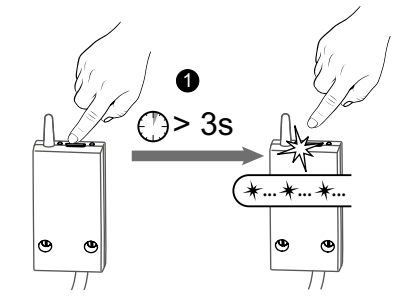

1 Naciśnij przez 3 sekundy przycisk odbiornika do momentu, aż czerwona dioda zacznie migać.

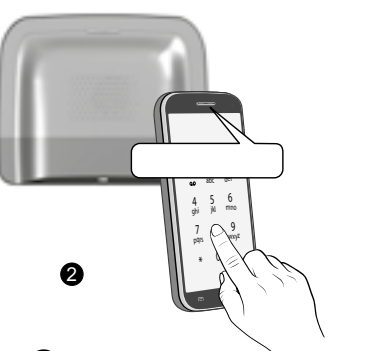

W menu głównym przekaźnika naciśnij #400, a następnie wciśnij 1: pojawia się komunikat "Trwa konfiguracja..." i liczba powiązanych odbiorników.

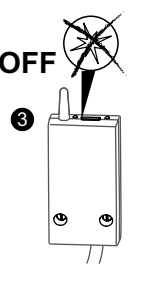

Sprawdź, czy dioda sygnalizacyjna odbiornika przestała migać.

Zapoznaj się z instrukcją obsługi przekaźnika, aby dowiedzieć się, jak sterować ogrzewaniem przez telefon.

## 9. Połączenie ze wzmacniaczem sygnału

Jeśli zasięg radia jest zbyt słaby i nie ma możliwości przybliżenia nadajnika do odbiornika, do instalacji można dodać wzmacniacz sygnału radiowego X3D (np. ERX 2000).

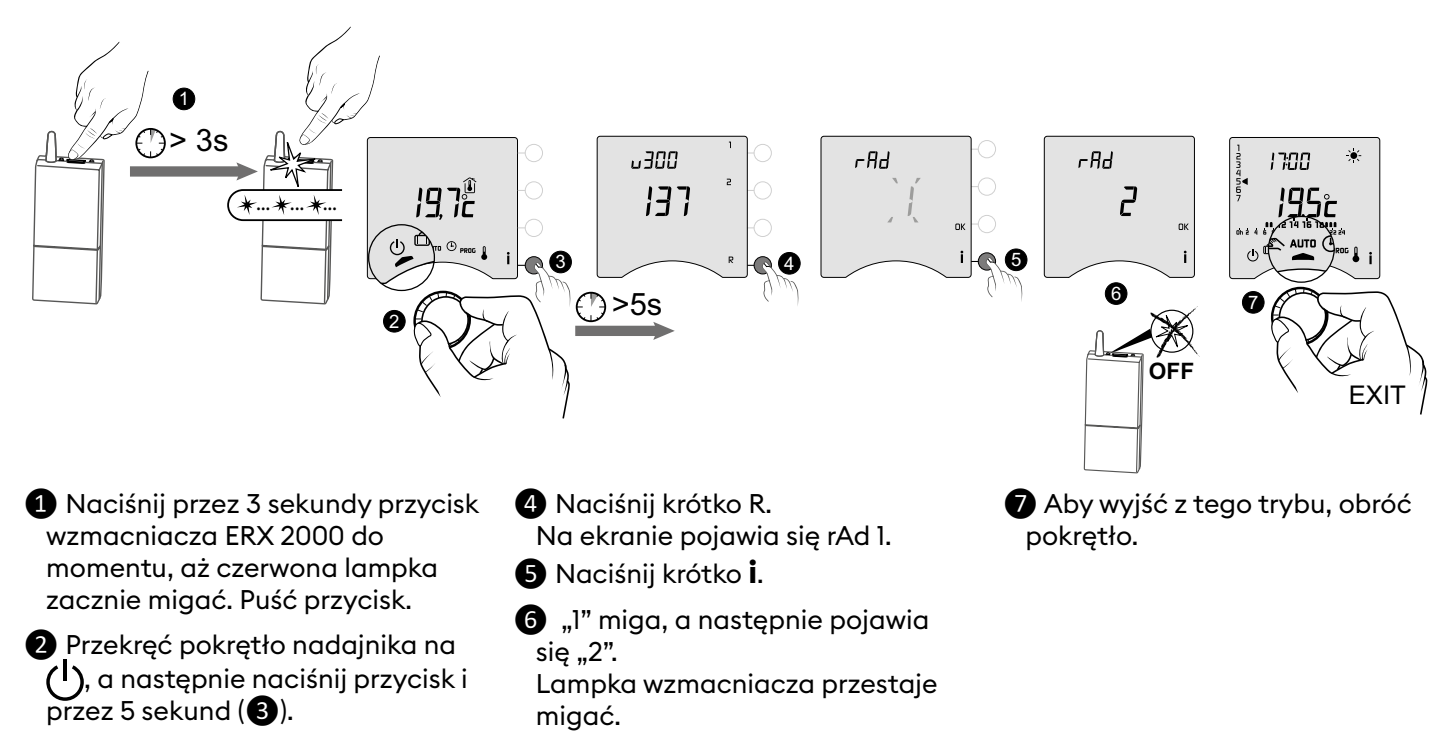

## 10. Resetowanie ustawień

W każdym menu istnieje możliwość powrotu do ustawień fabrycznych.

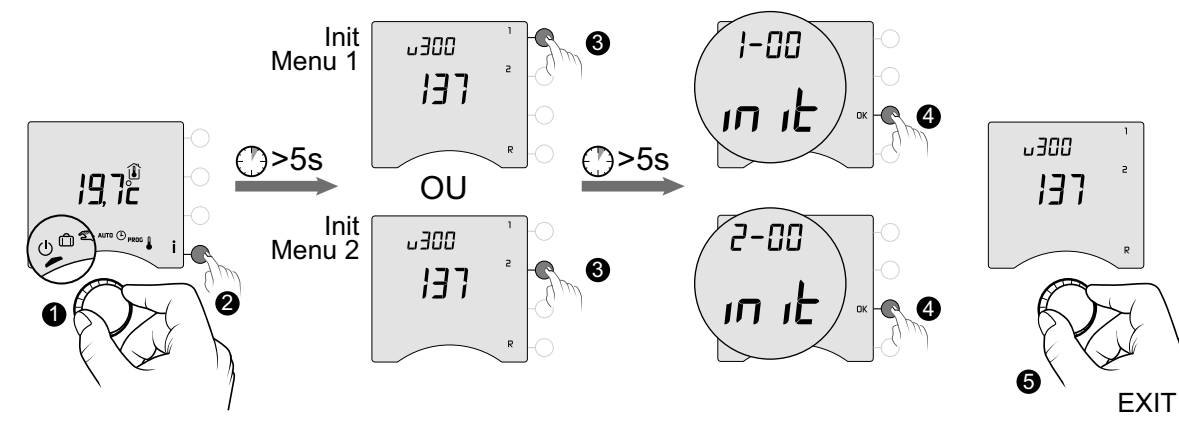

- Przekręć pokrętło nadajnika na
   , a następnie naciśnij przycisk i przez 5 sekund (2).
- 3 Przez 5 sekund naciśnij przycisk menu, które chcesz zresetować.
- A Naciśnij OK, aby potwierdzić reset.

Aby wyjść z tego trybu, przekręć pokrętło.

## 11. Instrukcja instalacji

### 11.1 Rozłączenie / Połączenie odbiornika i nadajnika

W razie awarii konieczne może się okazać rozłączenie, a następnie połączenie urządzeń.

### Odłącz odbiornik od nadajnika.

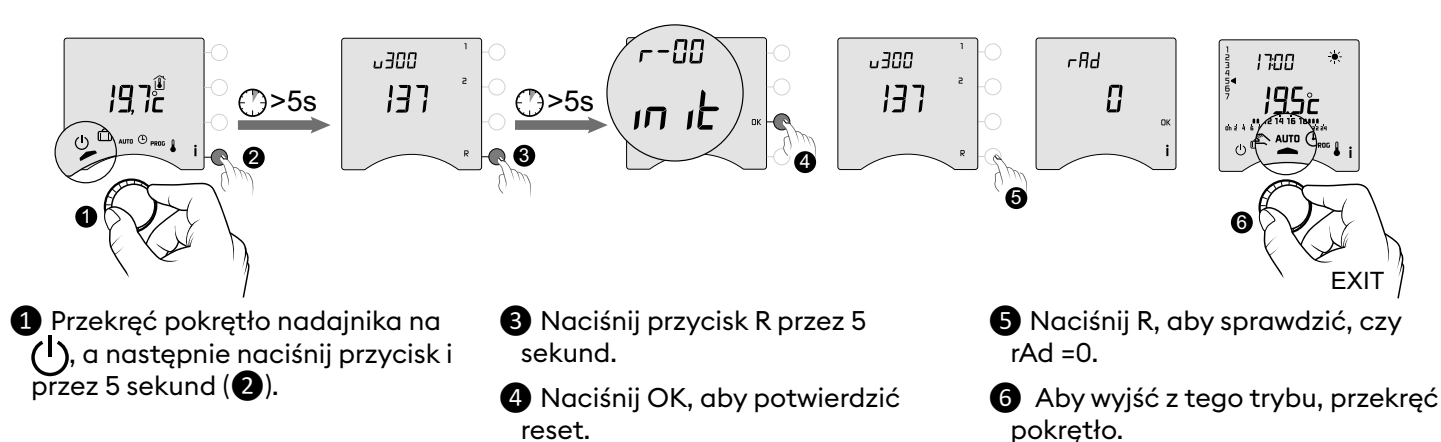

### Ponownie połącz odbiornik z nadajnikiem.

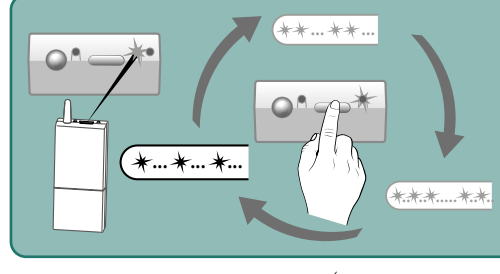

Jeśli zielona lampka miga (błyski), sprawdź, czy miga serią pojedynczego błysku. Jeśli nie, odbiornik nie będzie mógł się połączyć z nadajnikiem. Wybierz liczbę błysków przez kolejne naciśnięcia przycisku: 1 błysk -> Naciśnięcie -> 2 błyski -> Naciśnięcie -> 3 błyski -> Naciśnięcie -> 1 błysk...

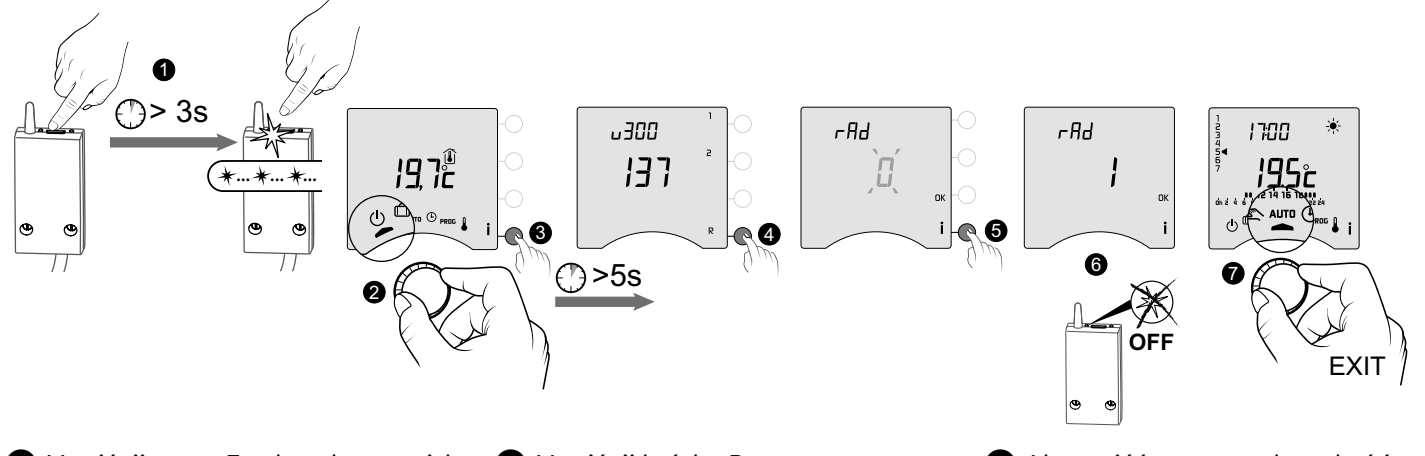

1 Naciśnij przez 3 sekundy przycisk odbiornika do momentu, aż czerwona lampka zacznie migać. Puść przycisk.

2 Przekręć pokrętło nadajnika na (<sup>I</sup>), a następnie naciśnij przycisk i przez 5 sekund (3).

- 4 Naciśnij krótko R. Na ekranie pojawia się rAd 0. 5 Naciśnij krótko i.
- 6 "0" miga, a następnie pojawia się "1".

Aby wyjść z tego trybu, obróć pokrętło.

Lampka wzmacniacza przestaje migać.

## 11.2 Usunięcie połączeń z poziomu odbiornika

Aby usunąć powiązanie radiowe z odbiornikiem, naciśnij i przytrzymaj przycisk.

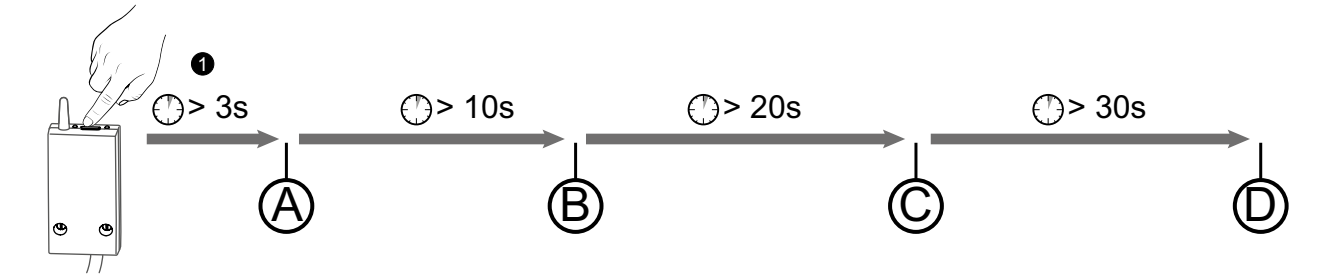

(A) Po 3 sekundach przytrzymania zaczynie migać czerwona lampka. Odbiornik oczekuje na przypisanie.

B Jeśli przytrzymasz przez 10 sekund, czerwona lampka zacznie szybko migać. Odbiornik oczekuje na usunięcie przypisania do czujnika otwarcia lub wzmacniacza (należy potwierdzić na urządzeniu do rozłączenia).

© Jeśli przytrzymasz przez 20 sekund, czerwona lampka zgaśnie. Wszystkie powiązania z odbiornikiem są usunięte.

D Jeśli przytrzymasz przez 30 sekund, lampka miga (błyska) 3 razy. Odbiornik jest w pełni zresetowany i przywrócone są ustawienia fabryczne.

## 11.3 Test jakości połączenia radiowego

Ten tryb umożliwia skontrolowanie jakości połączenia radiowego między nadajnikiem a odbiornikiem.

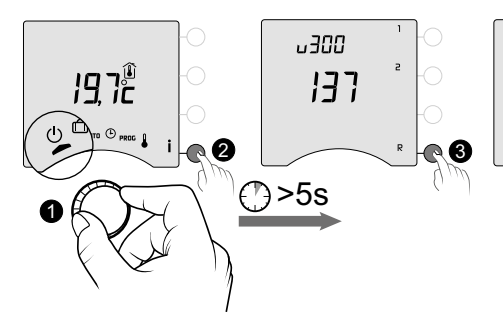

1 Przekręć pokrętło nadajnika na

Na ekranie pojawia się rAd 1.

przez 5 sekund (2).

**3** Naciśnij krótko R.

U, a następnie naciśnij przycisk i

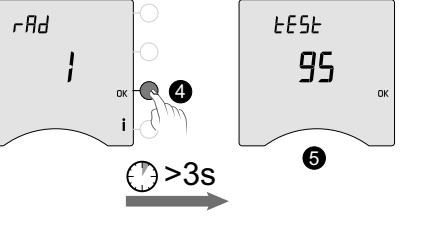

Przez 3 sekundy naciskaj OK, aż na ekranie pojawi się tESt.

S Liczba pokazuje procentowo jakość przesyłu

| < 30        | Za słaby |
|-------------|----------|
| od 30 do 60 | Poprawny |
| > 60        | Dobry    |

Jeśli ta wartość jest zbyt mała, przybliż nadajnik do odbiornika lub dodaj wzmacniacz sygnału radiowego do instalacji.

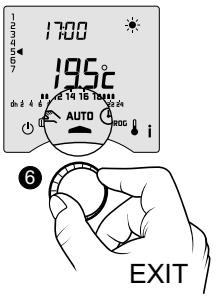

6 Aby wyjść z tego trybu, przekręć pokrętło.

## 12. Dane techniczne

### Nadajnik

- Zasilanie przez 2 baterie:
- 2 × 1,5 V alkaliczne Typ LR03-AAA
- Izolacja klasa III
- Zakres częstotliwości nadajnika X3D: 868,7-869,2 MHz
- Maksymalna moc nadajnika < 10 mW
- Odbiornik kategorii II
- Urządzenie do sterowania radiowego
- Zasięg do 300 metrów w wolnej przestrzeni w zależności od posiadanych elementów wyposażenia (zasięg może zmieniać się w zależności od warunków panujących w miejscu montażu oraz od środowiska elektromagnetycznego).
- Mocowanie na ścianie lub na podstawce
- Wymiary: 80 × 103 × 25 mm
- Stopień ochrony: IP 30
- Montaż w środowisku normalnie zanieczyszczonym
- Temperatura przechowywania: od -10°C do +70°C
- Temperatura działania: od -10°C do +40°C

### Odbiornik RF 6000+

- Zasilanie 230 V~, 50 Hz
- Zużycie prądu: 0,5 VA
- Izolacja klasa III
- Wyjście kontaktu 5 A maks., 230 V~
- Długość kabla: 1 m
- Działanie automatyczne Typ 1.C
- Wymiary: 54 × 102 × 20 mm
- Zakres częstotliwości nadajnika X3D: 868,7-869,2 MHz
- Maksymalna moc nadajnika < 10 mW
- Odbiornik kategorii II
- Urządzenie do sterowania radiowego
- Zasięg do 300 metrów w wolnej przestrzeni w zależności od posiadanych elementów wyposażenia (zasięg może zmieniać się w zależności od warunków panujących w miejscu montażu oraz od środowiska elektromagnetycznego).
- Stopień ochrony: IP x4
- Temperatura przechowywania: od -10°C do +70°C
- Temperatura działania: od -10°C do +40°C
- Temperatura próby wgniatania kulki: 75°C (obudowa),
- Napięcie impulsowe: 2500 V

# **OBSŁUGA I UŻYTKOWANIE**

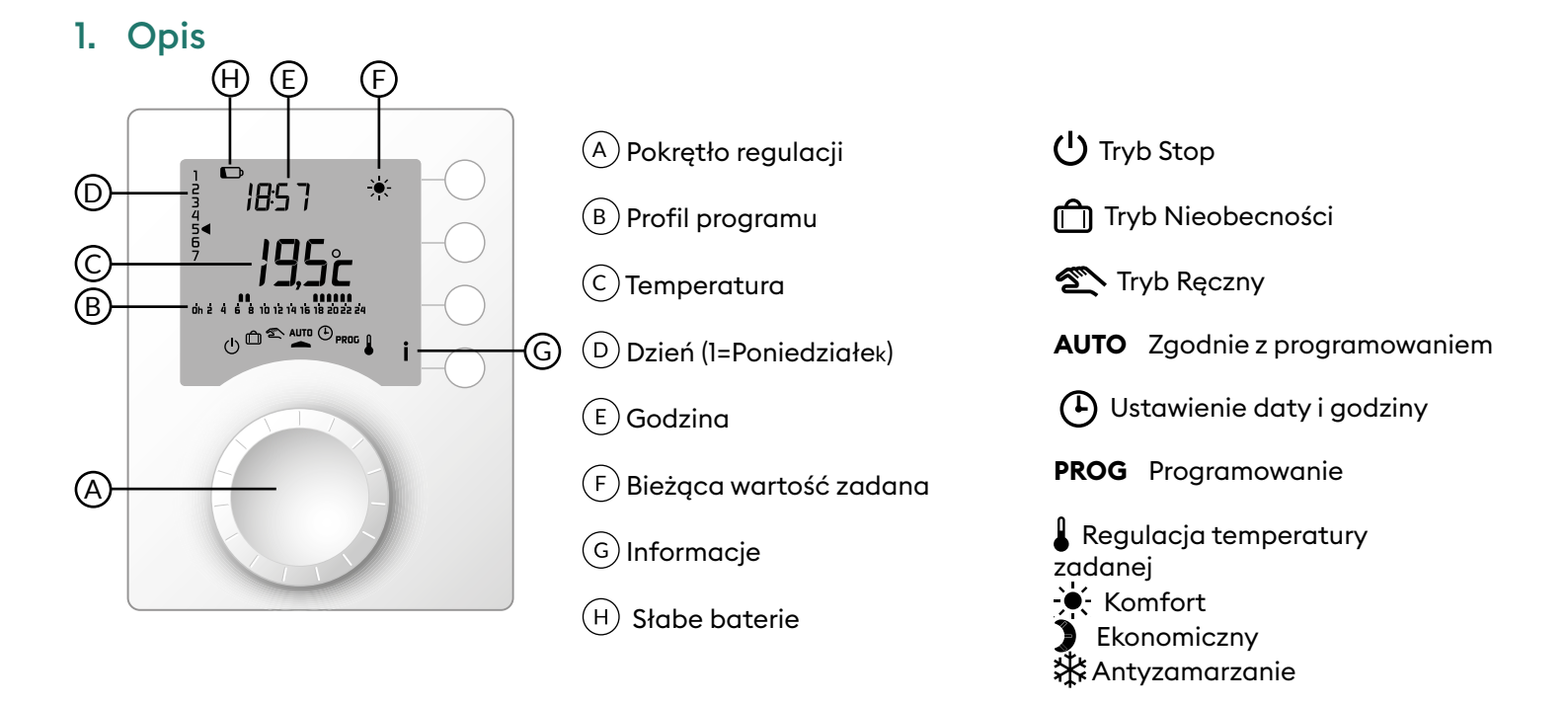

## 2. Tryb automatyczny (AUTO)

Ustaw pokrętło na AUTO.

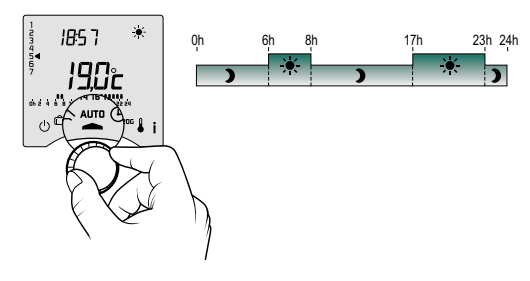

Termostat pracuje w jednym z 2 rodzajów programowania:

- Programowanie w Tybox,
- programowanie w aplikacji Tydom (menu 1-10 = 1).

W zależności od ustawień instalacji urządzenie wyświetla temperaturę zadaną lub temperaturę otoczenia (menu 2-04). Kiedy zaprogramowany jest tryb Ekonomiczny, miga symbol i wyświetla się polecenie Komfort, to znaczy, że działa funkcja ustawiania z wyprzedzeniem (zob. punkt Funkcja ustawiania z wyprzedzeniem).

## 3. Tymczasowa zmiana ustawienia

W trybie AUTO tymczasowa zmiana ustawienia pozwala na zmianę temperatury zadanej do czasu kolejnej zmiany programu.

| Typ<br>programowania                                  | Typ<br>tymczasowej<br>zmiany<br>ustawienia | Procedura                                                                                                    |
|-------------------------------------------------------|--------------------------------------------|----------------------------------------------------------------------------------------------------|
| Programowanie w Tybox                                 | Komfort lub<br>Ekonomiczny                 | Przykład: jest 15.30 i chcesz uzyskać temperaturę Komfort przed<br>zaprogramowaną godziną (17.00).                                                                                                    |
| Programowanie w<br>aplikacji Tydom (menu<br>1-10 = 1) | Regulacja<br>temperatury<br>zadanej        | <ul> <li>1 Naciśnij<br/>przycisk OK.</li> <li>2 Ustaw wartość<br/>zadaną za pomocą<br/>+ i -, a następnie<br/>potwierdź OK (3).</li> <li>4 Ig5ż<br/>(195ż)<br/>(195ż)<br/>(1</li></ul> |

## 4. Przycisk informacja

W trybie AUTO, ręcznym lub stop kolejne naciśnięcia na przycisk **i** pokazują kolejne informacje:

- temperatura otoczenia lub temperatura zadana w zależności od ustawienia przy instalacji (menu 2-04),
- licznik godzin pracy kotła/pompy, jak również liczbę dni pozostałych do kolejnego przeglądu (jeśli ten parametr jest aktywny, menu 2-07),
- ewentualne błędy (zob. Wymiana baterii).

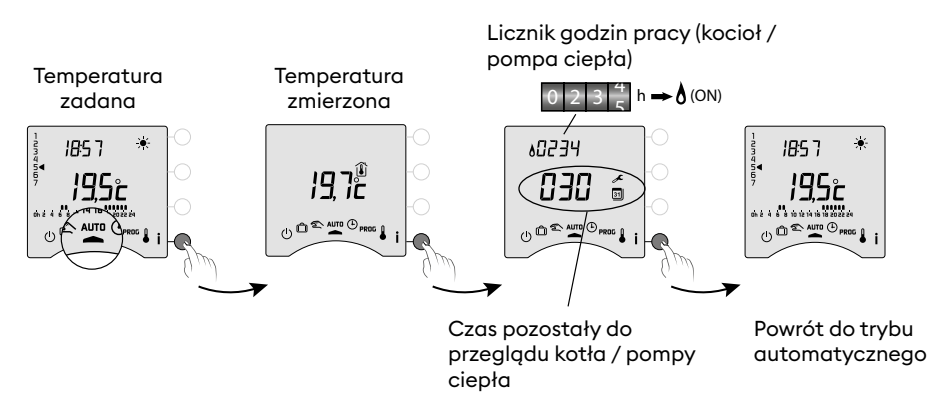

## 5. Ustawianie godziny

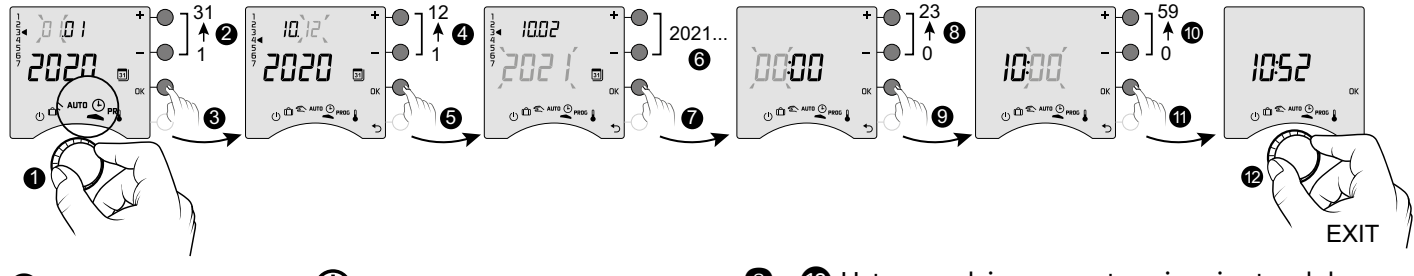

- 1 Przekręć pokrętło na 🕒.
- 2->6Za pomocą + lub wybierz dzień, miesiąc i rok.
- Zatwierdź OK.

- 8 ->10 Ustaw godzinę, a następnie minuty + lub -,
- Zatwierdź OK.
- Aby wyjść z tego trybu, przekręć pokrętło.

 Jeśli na ekranie pojawia się OFF, to znaczy, że urządzenie jest połączone z aplikacją Tydom (menu 1-10 =1).
 Wtedy informacja o dacie i godzinie nie wyświetla się na ekranie.
 UWAGA! W tym położeniu ogrzewanie działa w trybie Antyzamarzanie.

## 6. Regulacja temperatury zadanej

- Jeśli urządzenie jest połączone z aplikacją Tydom (menu 1-10 = 1), możliwe jest tylko ustawienie temperatury Antyzamarzanie.
- Jeśli Komfort jest regulowany przez każdy grzejnik (menu 1-08 = 1), możliwe jest tylko ustawienie trybu Ekonomicznego i Antyzamarzanie.
- Ustawienia temperatury mogą być ograniczone (menu 2-01 = 1).

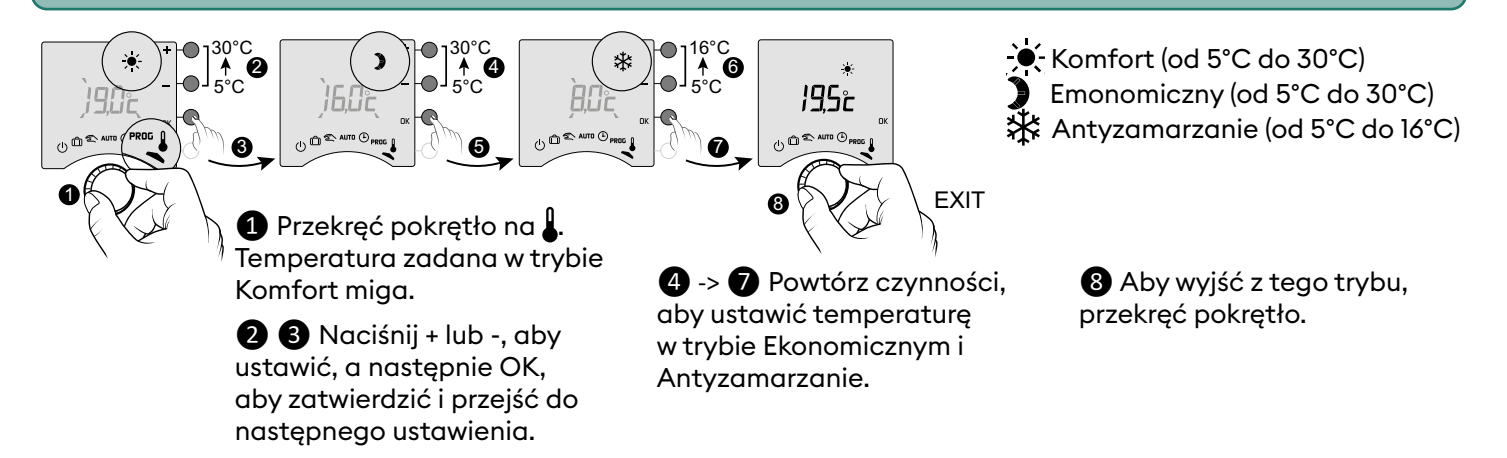

## 7. Programowanie

Programowanie może dotyczyć tygodnia (PROGx7) lub dnia (PROGx1).

Wyboru dokonuje się suwakiem z tyłu urządzenia.

Programowanie jest wykonywane w okresach 60, 30 </1><2> lub 15 minut (menu 1-02).

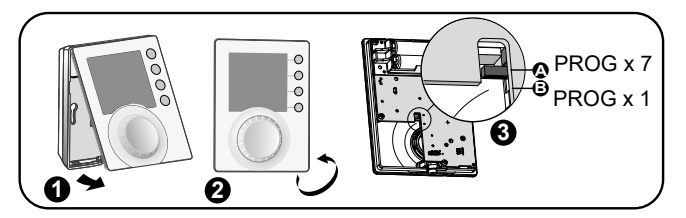

Poniedziałek ->

Niedziela

Poniedziałek ->

Piatek

+

Sobota, Niedziela

Poniedziałek ->

Piatek

+

Sobota, Niedziela

Poniedziałek.

wtorek, czwartek,

piątek

+

Środa, sobota,

niedziela

Poniedziałek ->

Niedziela

23 00

23.00

23.00

23.00

23.00

23 00

23.00

)

)

)

)

)

)

)

×

17.00

17.00

17 00

PROG

x7

1

1

1

PROG

xl

V

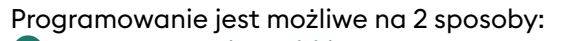

### 1 Programowanie szybkie:

Wybieram z zaproponowanych ustawień (P1 -> P5) to, które chcę zastosować (zob. tabela).

W programowaniu dziennym (PROG xl) dostępne są tylko ustawienia P1 i P5.

### **2** Personalizowanie programu:

Mogę spersonalizować profil programu stosowanego do dnia w zależności od swoich potrzeb.

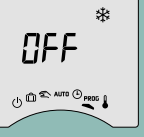

Jeśli na ekranie pojawia się APP, to znaczy, że urządzenie jest połączone z aplikacją Tydom (menu 1-10 = 1). Programowanie nie jest dostępne

bezpośrednio w Tybox. UWAGA! W tym położeniu ogrzewanie reguluje w trybie Antyzamarzania.

## 7.1 Szybkie programowanie

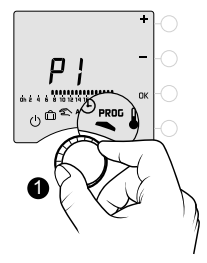

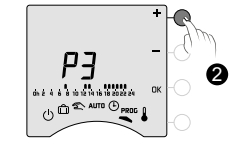

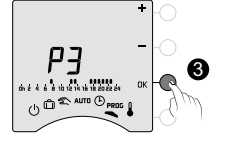

0.00

0.00

0.00

0.00

0.00

0.00

0.00

0.00

**P1** 

**P2** 

**P3** 

**P4** 

**P5** 

7 00

7.00 8.00

.

7.00 8.00

×

700 800

×

PE

002

00:00

7.00

7.00

12.00 14.00

×

×

7.00

Przekręć pokrętło na PROG.

2 Wybierz zaprogramowany wstępnie program, który chcesz zastosować (zob. tabela), naciskając kolejno + lub -.

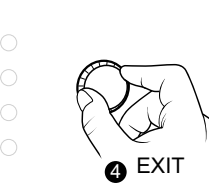

3 Zatwierdź OK.

Aby wyjść z tego trybu, przekręć pokrętło.

## 7.2 Personalizowanie programu

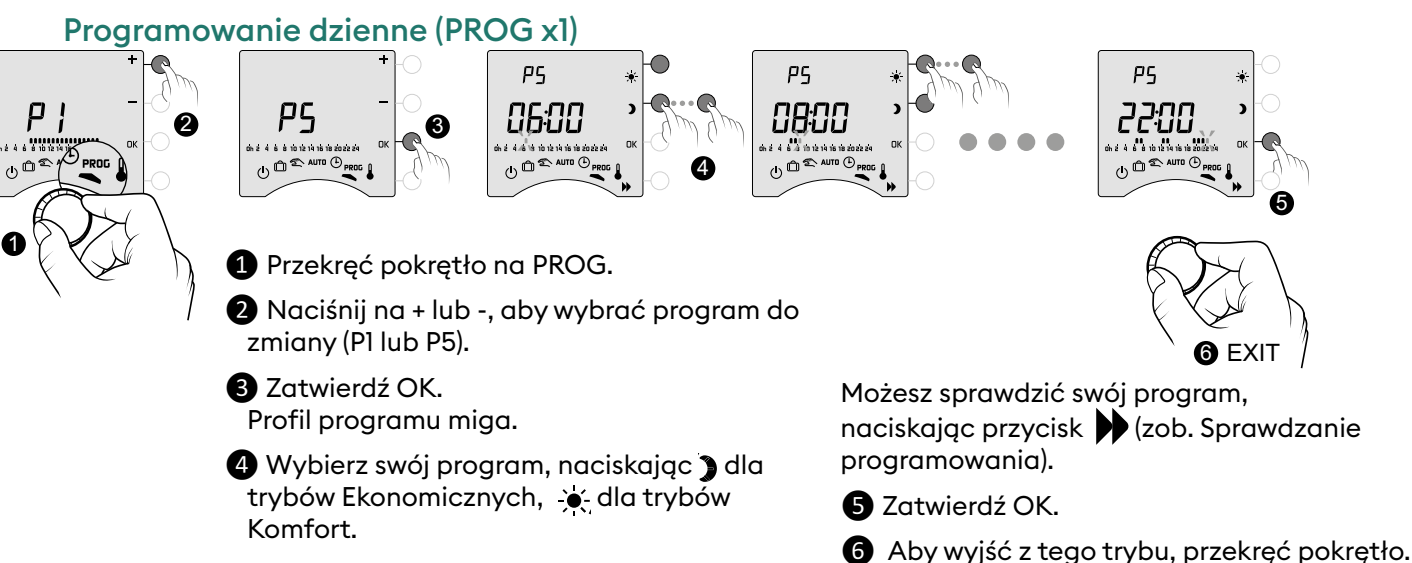

## Programowanie tygodniowe (PROG x7)

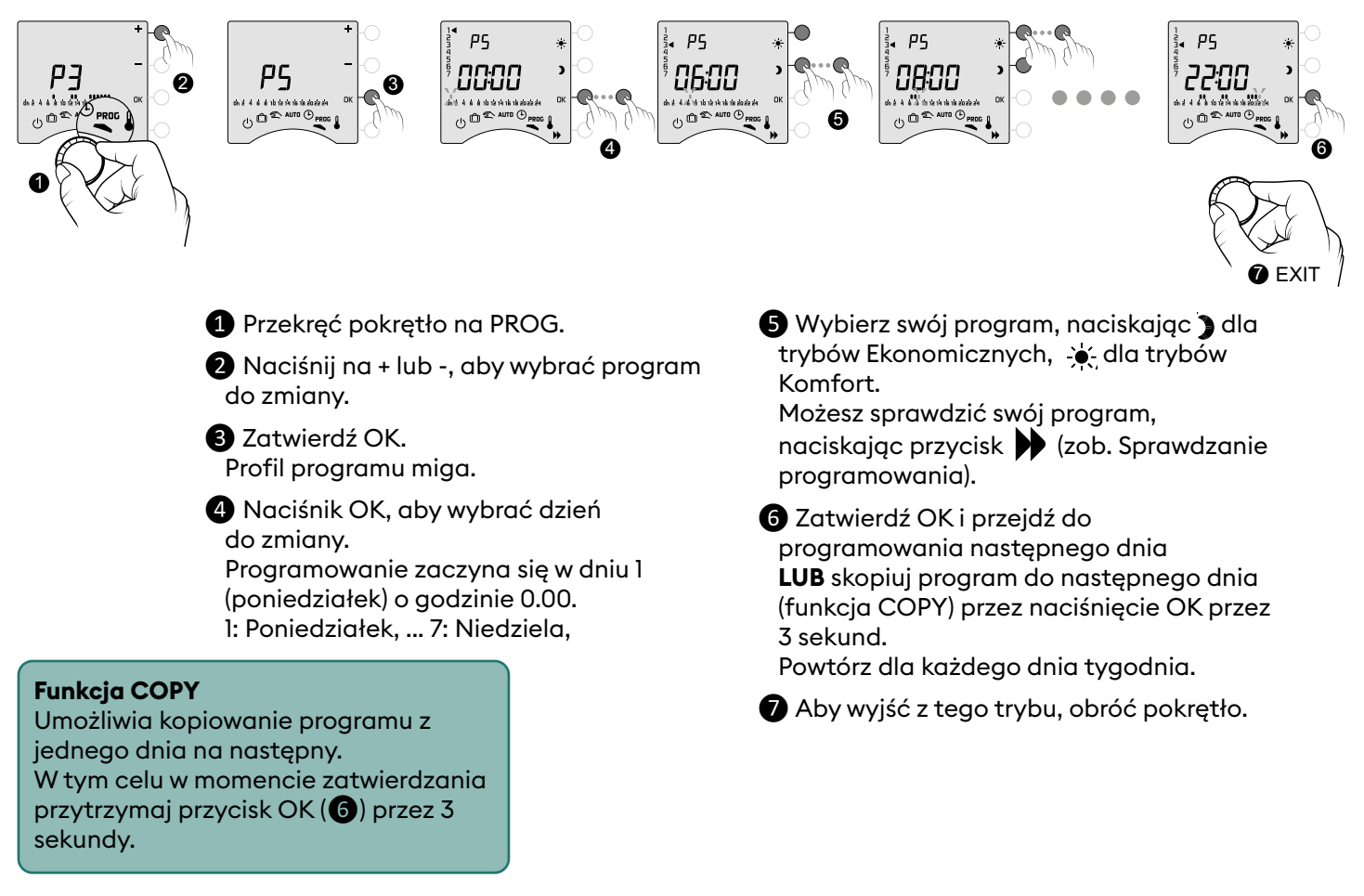

## 7.3 Kontrola programowania

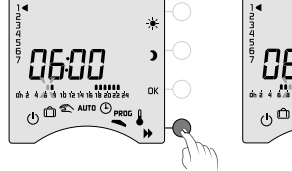

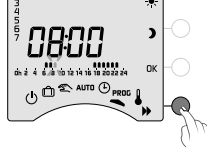

7:00

Po wprowadzeniu zmiany program możesz sprawdzić, naciskając kilkakrotnie przycisk **D**. Jeśli znajdziesz program odpowiedni do potrzeb, potwierdź OK i przejdź do następnego dnia (jeśli PROGx7).

23:00

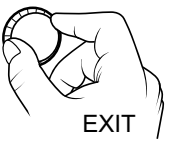

Aby wyjść z tego trybu, przekręć pokrętło.

## 7.4 Przywracanie ustawień fabrycznych

Chcesz wrócić do programów początkowych.

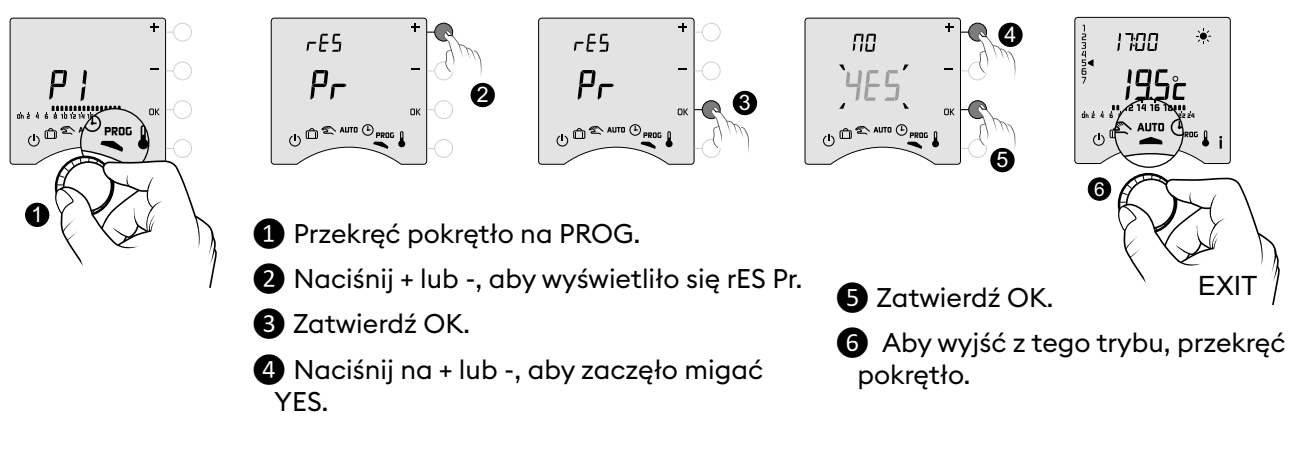

## 8. Tryb ręczny

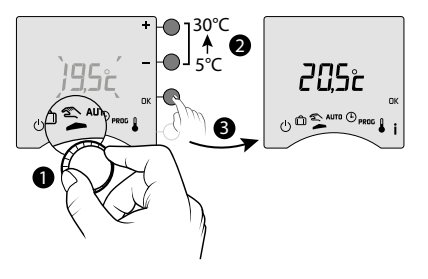

W tym trybie można na stałe wybrać temperaturę zadaną (od 5 do 30°C). To ustawienie może być ograniczone (menu 2-01 = 1).

W tym trybie programowanie nie jest już uwzględniane (Tybox i aplikacja Tydom), jak również scenariusze uruchamiane ręcznie (Tydom) i polecenia asystentów wokalnych.

1 Przekręć pokrętło na 🖄.

Temperatura zadana w trybie ręcznym miga.

2 3 Użyj + lub -, aby ustawić, i potwierdź OK.
 Aby wyjść z tego trybu, przekręć pokrętło.

## 9. Tryb nieobecności

S 20 D 21

L 22

M 23

M 24

J 25 V 26 S 27 <u>(</u>]**\*→** 

仚

W tym trybie możesz ustawić zabezpieczenie przed zamarzaniem, jeśli musisz na klika dni opuścić dom.

Temperaturę zadaną w trybie Antyzamarzanie można ustawiać (zob. punk Regulacja temperatury).

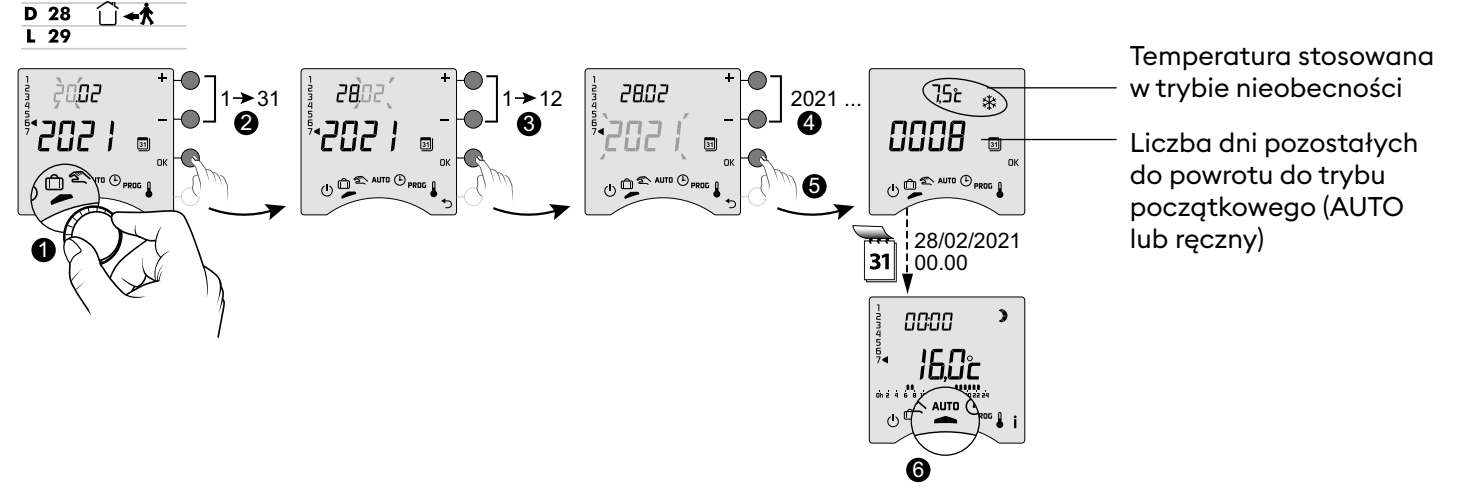

1 Przekręć pokrętło na 🗂.

2->4 Ustaw datę powrotu + lub -, a następnie zatwierdź OK (5). Zaczyna się odliczanie.

6 Powrót do trybu początkowego (AUTO lub ręczny) na koniec odliczania o godzinie 0.00.

- Aby zmienić aktualny tryb 🆳, naciśnij OK.
- Aby zmienie aktualny tryb []], nac
   Aby anulować, przekręć pokrętło.
- Ustawienie daty powrotu nie jest dostępne, jeśli
- programowanie z aplikacji Tydom jest włączone (menu 1-10 = 1).

## 10. Tryb Stop

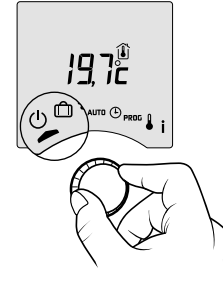

Przy pomocy tego trybu można wyłączyć instalację ogrzewania. Ustaw pokrętło na 🕛 .

W tym trybie urządzenie pokazuje temperaturę otoczenia.

## 11. Funkcja ustawiania z wyprzedzeniem

W trybie AUTO przy przejściu z temperatury Ekonomicznej do Komfort termostat wyprzedzi zwiększenie temperatury tak, aby osiągnąć ją o zaprogramowanej godzinie.

Przykład (zob. obok): 6.30, temperatura Ekonomiczna, wyprzedzenie działa, aby osiągnąć temperaturę 20°C o godzinie 8.00.

Funkcja wyprzedzenia będzie bardziej lub mniej dokładna i szybka w zależności od używanego pieca i jego inercji ogrzewania.

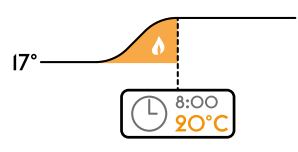

20° Funkcja wyprzedzania musi być uruchomiona tam, gdzie jest wykonywane programowanie godzinowe:
– albo w nadajniku Tybox (menu 1-03 = 1). Trwające wyprzedzanie jest oznaczone przez migający

symbol - i polecenie Komfort.

– albo bezpośrednio w aplikacji Tydom (menu ustawienia).

W tym przypadku wyprzedzanie nie jest widoczne na ekranie Tybox (menu 1-10 = 1).

## 12. Wykrycie otwartego okna

Stop).

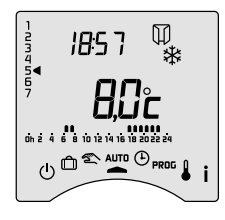

Instalacja jest wyposażona w czujnik otwartego okna. Jeśli zostanie wykryte otwarte okno, na ekranie wyświetli się symbol 🗍 w trybie Stop, Nieobecność, Ręczny i AUTO. Ogrzewanie przejdzie w tryb Antyzamarzanie w ciągu kolejnych 10 sekund (z wyjątkiem trybu

## 13. Działanie w trybie sieciowym z aplikacją Tydom

### 13.1 Programowanie w aplikacji Tydom (menu 1-10 = 1). Niektóre funkcje nie będą już dostępne bezpośrednio w Tybox.

| Funkcje                               | Przez aplikację Tydom                                                                            | W Tybox                                              |
|---------------------------------------|--------------------------------------------------------------------------------------------------|------------------------------------------------------|
| Programowanie                         | Tak                                                                                              | Niedostępne <sup>(*)</sup>                           |
| Regulacja temperatury                 | Tak<br>(temperatury zaprogramowane w aplikacji: momenty<br>życia, tymczasowa zmiana, scenariusz) | Tylko Antyzamarzanie                                 |
| Ustawienie daty i godziny             | Ustawienie automatyczne                                                                          | Niedostępne <sup>(*)</sup>                           |
| Funkcja ustawiania z<br>wyprzedzeniem | Tak                                                                                              | Niedostępne                                          |
| Tryb nieobecności                     | Tak                                                                                              | Tryb dostępny, ale bez<br>programowania daty powrotu |

(\*): Na ekranie Tybox wyświetla się OFF.

## 13.2 Programowanie w Tybox (menu 1-10 = 0).

Wszystkie funkcje będą dostępne bezpośrednio w Tybox. W Tydom można ustawić jedynie tryb tymczasowe zmiany, nieobecność i stop.

| Funkcje                               | W Tybox           | Przez aplikację Tydom                                                                    |
|---------------------------------------|-------------------|------------------------------------------------------------------------------------------|
| Programowanie                         |                   |                                                                                          |
| Regulacja temperatury                 |                   | Ustawianie tymczasowych zmian                                                            |
| Ustawienie daty i godziny             | Wszystkie funkcje | nieobecności i stop.<br>Sprawdź, czy nie ma zapamiętanego<br>programu w aplikacji Tydom. |
| Funkcja ustawiania z<br>wyprzedzeniem |                   |                                                                                          |
| Tryb nieobecności                     |                   |                                                                                          |
| Tryb stop                             |                   |                                                                                          |

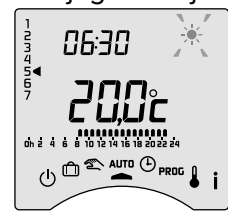

## 14. Wskazówki do obsługi

## 14.1 Znaczenie lampek odbiornika

| Rodzaj sygnalizacji                        | Przyczyna / Rozwiązanie                                                                                                    |
|--------------------------------------------|----------------------------------------------------------------------------------------------------|
| <b>ZIELONA</b> lampka świeci się stale.    | Zasilanie OK.                                                                                                    |
| <b>CZERWONA</b> lampka świeci<br>się stale | Przekaźnik jest zamknięty. Odbiornik żąda grzania.                                                                                                    |
| <b>CZERWONA</b> lampka miga<br>powoli      | Odbiornik oczekuje na przypisanie.<br>Przejdź do punków Połączenie z aplikacją Tydom, Połączenie z czujnikiem otwarcia<br>lub Rozłączenie / Połączenie odbiornika i nadajnika.                                                                                                    |
| <b>ZIELONA</b> lampka miga<br>(błyski)     | Odbiornik nie jest powiązany. Przed przypisaniem odbiornika upewnij się, że chodzi<br>o miganie "I błysk".<br>Przeczytaj punkt Rozłączenie / Połączenie odbiornika i nadajnika.                                                                                                    |
| Obie lampki migają<br>jednocześnie.        | Od godziny nie było przyjęcia sygnału z nadajnika.<br>Odbiornik działa w <b>trybie awaryjnym (*)</b> .<br>Obudź nadajnik przez naciśnięcie przycisku lub przekręcenie pokrętła.<br>Na ekranie wyświetlane są elementy.<br>Jeśli problem się utrzymuje, sprawdź, czy nadajnik nie jest zbytnio oddalony, oraz<br>czy spełnione są warunki wyboru dobrego miejsca. |

### (\*) Działanie w trybie awaryjnym:

– Jeśli przy przejściu na tryb awaryjny regulacja odbiornika była w trybie stop, to pozostaje w tym trybie; jeśli nie, przechodzi na awaryjny tryb antyzamarzania.

- W tym trybie można ręcznie przyciskiem wprowadzić tymczasową zmianę ustawienia.

Dostępne są 3 rodzaje regulacji oznaczone miganiem lampek:

– 1 mignięcie: Stop,

- 2 mignięcia: awaryjny tryb Antyzamarzania (ogrzewanie 15% czasu),

– 3 mignięcia: awaryjny Komfort (ogrzewanie 75% czasu), rozłożone na 24 godziny.

Z jednego na drugi tryb przechodzi się krótkim naciśnięciem przycisku.

## 14.2 Sygnały w nadajniku

### — Na ekranie wyświetlają się kolejno 🗌 🗖 🗍 🗍

Tybox dopiero się budzi – poczekaj chwilę.

Jeśli wyświetlanie symboli trwa dłużej niż 5 sekund, sprawdź, czy odbiornik jest na pewno podłączony do sieci lub czy nie znajduje się za daleko od nadajnika (zasięg radia).

### — Na ekranie wyświetlają się następujące błędy:

Jeśli Def9 i Def13, pojawia się symbol ((O)).

Błędy można sprawdzić przez naciskanie przycisku **i** lub po przebudzeniu nadajnika.

| Rodzaj<br>błędu | Przyczyna                                                                         | Rozwiązanie                                                                                                    |
|-----------------|-----------------------------------------------------------------------------------|----------------------------------------------------------------------------------------------------|
| dEF 00          | Nadajnik Tybox nie jest przypisany do odbiornika<br>termicznego:                  | Przypisz nadajnik do odbiornika termicznego.<br>Przeczytaj punkt Rozłączenie / Połączenie<br>odbiornika i nadajnika. |
| dEF 09          | Pojedynczy błąd radia przy wymianie radiowej<br>(przebudzenie, wysłanie zadania). | Znika przy najbliższym obudzeniu nadajnika, jeśli<br>połączenie radiowe ponownie działa.                             |

0000

|        | Błąd radia utrzymujący się od ponad godziny.                           |                                                                                                    |
|--------|------------------------------------------------------------------------|----------------------------------------------------------------------------------------------------|
|        | – Odbiornik jest uszkodzony lub brak zasilania.                        | – Sprawdź zasilanie odbiornika.                                                                                                  |
| dEF 13 | – Nadajnik jest za daleko od odbiornika.                               | – Przybliż nadajnik do odbiornika i/lub<br>przetestuj jakość połączenia radiowego.<br>W razie potrzeby dodaj wzmacniacz sygnału. |
|        | – Używasz wzmacniacza, który może być<br>uszkodzony lub bez zasilania. | – Sprawdź zasilanie wzmacniacza.                                                                                                 |
| dEF 21 | Nadajnik Tybox jest w trybie "uwaga! słabe<br>baterie".                | Natychmiast wymień baterie w Tybox.                                                                                              |

## 14.3 Wymiana baterii

### • Pojawia się symbol D.

dEF

21

Wymień baterie w ciągu miesiąca (2 baterie alkaliczne 1,5 V typu LR03 lub AAA).

**UWAGA!** Pamiętaj o zachowaniu właściwego kierunku i typu baterii (inne niż litowe).

Jeśli wymienisz baterie w ciągu 30 sekund, ustawienie godziny nie będzie zresetowane. Jeśli nie – ustaw ponownie datę i godzinę.

KONIECZNIE wymienić baterie w urządzeniu.

W przypadku dłuższego braku zasilania konfiguracja i programowanie są zachowane.

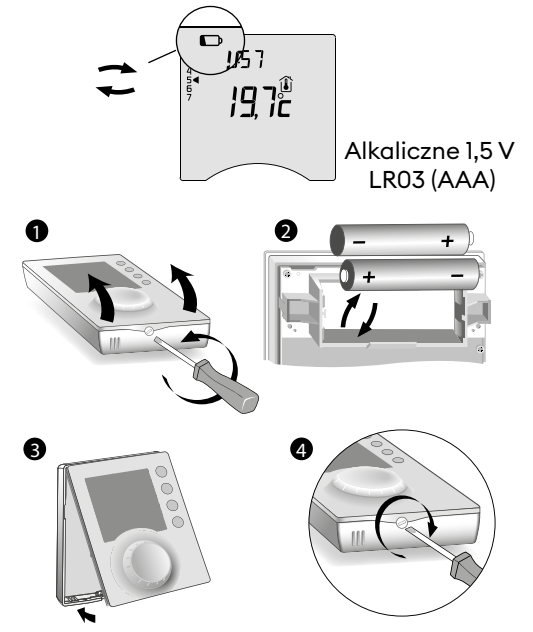

## 14.4 Najczęściej zadawane pytania (FAQ)

• Na ekranie pojawia się dEF21.

## • Termostat się załącza, chociaż ustawienia programowania tego nie wymagają.

Mingł termin miesiąca na wymianę słabych baterii. Musisz

Najprawdopodobniej uruchomiona jest funkcja wyprzedzania. Jeśli tak jest, to termostat wyprzedza zwiększenie temperatury, aby osiągnąć Komfort w wyznaczonym momencie (zob. Funkcja ustawiania z wyprzedzeniem).

## • Termostat się wyłącza, chociaż zadana temperatura nie została osiągnięta.

Termostat używa rodzaju regulacji, kóra umożliwia wyprzedzanie inercji zmian temperatury, aby obliczyć jak najdokładniej zapotrzebowanie na energię i dostarczyć maksimum Komfortu. I odwrotnie: aby wyprzedzić spadek temperatury, ogrzewanie może się uruchomić, podczas gdy żądana

temperatura jest osiągnięta.

# • Informacje wyświetlone na ekranie (zadana temperatura, bieżący tryb, stan płomienia czy symbol otwartego okna) nie są aktualne.

Tybox aktualizuje swoje dane tylko w momencie przebudzenia.

Jeśli nie wykonujesz żadnego działania, Tybox przechodzi w stan czuwania po czasie od 30 sekund do 4 minut w zależności od położenia pokrętła.

## Mój termostat nie pokazuje godziny

W trybie sieciowym (menu 1-10=1), wyświetlanie godziny jest niedostępne.